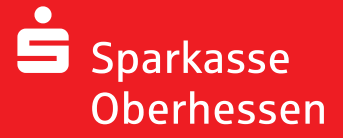

Online-Banking mit der pushTAN-App Ersteinrichtung

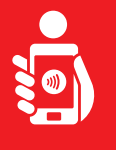

Führen Sie folgende Schritte durch, um das Online-Banking mit der pushTAN-App auf Ihrem Smartphone oder Tablet zu aktivieren. Bitte halten Sie Ihr Smartphone/Tablet, Ihre Sparkassen-Card sowie Ihre Online-Banking-Zugangsdaten (Anmeldename und PIN) bereit. Hinweis: Bitte erlauben Sie die angefragten App-Berechtigungen.

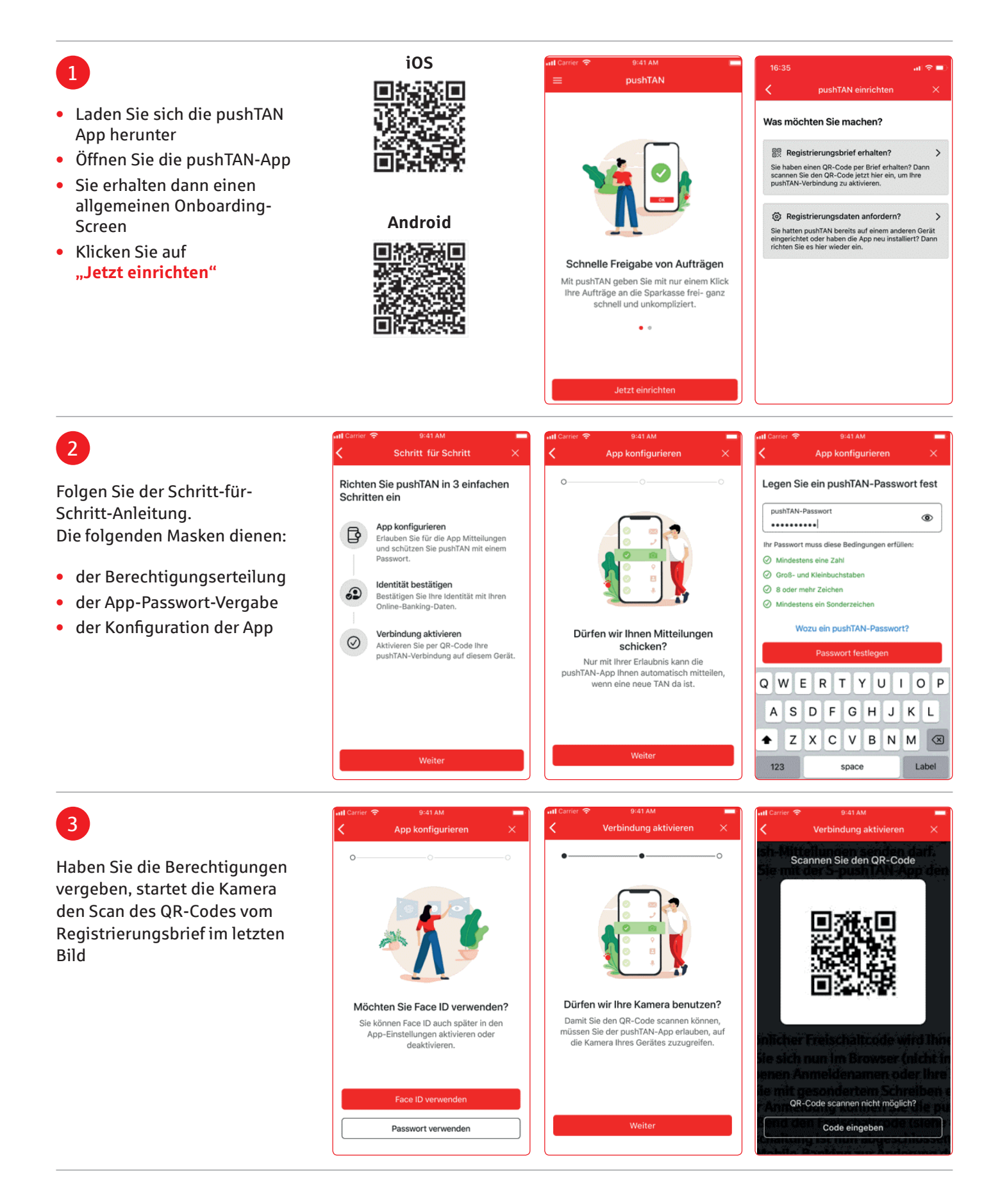

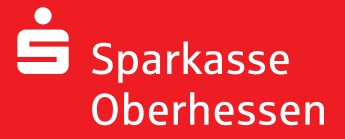

Online-Banking mit der pushTAN-App Ersteinrichtung

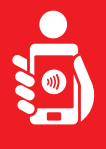

## 4

- Melden Sie sich mit den Online-Banking-Anmeldedaten in der S-pushTAN-App an
- Die Verbindung wird aktiviert

| ull Carrier 중 9:41 AM ■<br>く Identität bestätigen ×                 | ant Carrier 중 9:41 AM<br>く Identität bestätigen ⇒                   |
|---------------------------------------------------------------------|---------------------------------------------------------------------|
| Bestätigen Sie nun Ihre Identität<br>mit Ihrer Online-Banking-Daten | Bestätigen Sie nun Ihre Identität<br>mit Ihrer Online-Banking-Daten |
| Anmeldename<br>christianmeier                                       | Anmeldename<br>christianmeier                                       |
| Online-Banking-PIN<br>•••••••                                       | Online-Banking-PIN<br>••••••                                        |
| Daten vergessen?                                                    |                                                                     |
| ldentität bestätigen                                                |                                                                     |
| QWERTYUIOP                                                          | o <sup>c</sup> o                                                    |
| ASDFGHJKL                                                           |                                                                     |
| ◆ Z X C V B N M ⊗                                                   | Verbindung wird aktiviert                                           |
| 123 space Label                                                     |                                                                     |

## Achtung: Haben Sie neue Zugangsdaten erhalten, werden diese ebenfalls hier eingegeben. Die Änderung der Eröffnungs-PIN findet erst nach einer erfolgreichen Freischaltung der pushTAN-Verbindung statt!

## 5

Nach erfolgreicher Aktivierung können Sie Aufträge ausführen

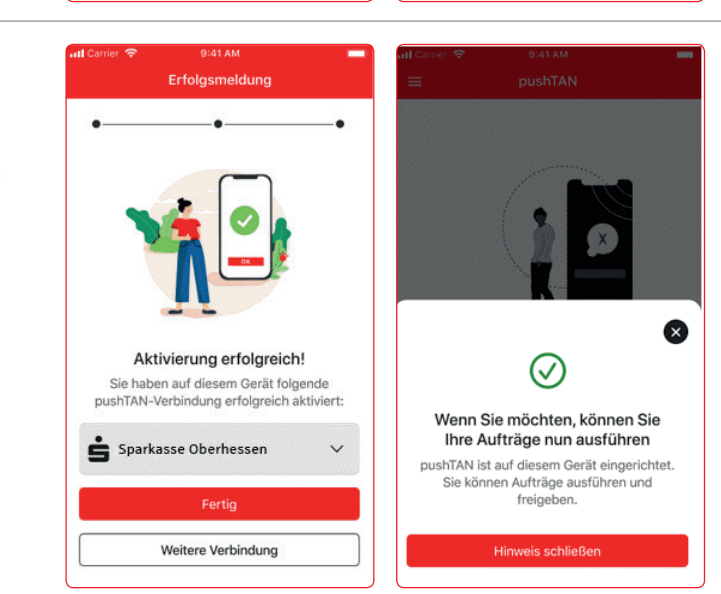

Weitere Hilfe notwendig? KundenServiceCenter 06031 86 9444 WhatsApp 06031 86 9444 Sperr-Notruf 116 116 www.sparkasse-oberhessen.de